## 一、经销商使用 CicWriter.exe 软件将 CIC CODE 加载至 PLC。

#### 使用前需要做如下准备:

- 1、使用 CidBuilder.exe 软件生成后缀为 cid 的文件,回传总公司并获得 CIK 文件。 (1)、 打开 CidBuilder 软件,输入公司、使用者、电话、邮箱。点击 OK.
  - 🔉 l 🕞 🔢 = l - 🗆 🛛 应用程序工具 CidBuild 文件 主页 共享 查看 ~ **(**) 管理 € 🏵 🔻 ↑ 퉬 ト CIC ト CidBuild ,o v C 搜索"CidBuild 安致 修改日期 类型 大小 ☆ 收藏夹 CidBuild.exe 2009/3/18 16:42 应用程序 475 KB 🗥 SkyDrive 🚺 下载 📰 桌面 📃 最近访问的位置 🐌 Customer PC's identify Code Generat... • × V1.3 Build:11218 🔞 家庭组 Company: 📕 这台电脑 Contact pers 🔋 视频 Telephone#: 📄 图片 e\_mail address: 📗 文档 OK Cancel Read 🍒 下载 🚺 音乐 📔 桌面 🚢 OS (C:) 个项目 选中 1 个项目 475 KB HH 🖬
  - (2)、弹出对话框,给即将生成的 CID 文件命名,并保存。

| (IA              | È                    | 另存为     |       |                | x |
|------------------|----------------------|---------|-------|----------------|---|
| 保存在(1):          | ■ 桌面                 | •       | ← 🛍 🖻 | * Ⅲ▼           |   |
| <b>REE</b>       | 1                    |         |       | ^              |   |
| ysxm             |                      |         |       |                | 1 |
|                  | 周茵                   |         |       | Ų              | , |
| 文件名( <u>N</u> ): | FATEK                |         |       | 保存( <u>S</u> ) |   |
| 保存类型(工):         | Customer Identi_Code | [*.cid] | -     | 取消             |   |

(3)、将生成的文件传给永宏总公司。总公司会回传一份"经销商 PC-fatek.cik"文件。

注:该文件只能在生成 CID 文件的电脑上使用。即只能用这台电脑下载 CIC CODE 至 PLC。

2、经销商代替客户申请 CIC\_Code。通过后会获得"客户名称(英).CIC"文件。以及写入 密码(用于将 CIC CODE 写入 PLC 时),以及安装密码(用于客户申请 PLC 的连接权限)。经销商只需提供客户 CIC 文件以及安装密码。

#### 做完以上准备就可以开始下载 CIC CODE 至 PLC

1、将总公司回传的"经销商 PC-fatek.cik"文件重命名为"fatek.cik", 然后放置到 CicWriter.exe 同一个文件夹下。然后运行 CicWriter.exe 软件。

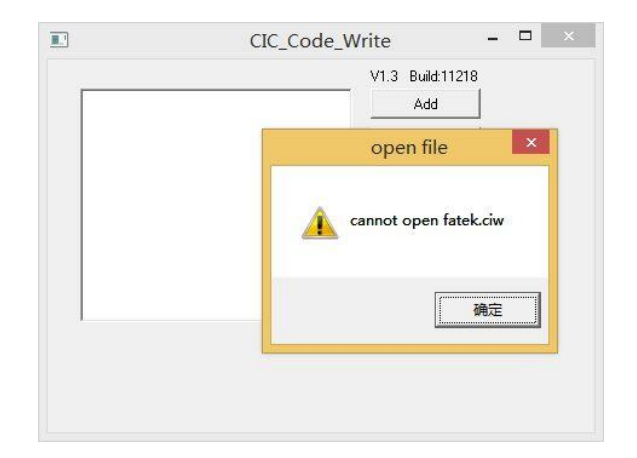

2、点击确定。进入软件。点击 ADD 添加之前替客户所申请的 CIC 文件。

|                                      | 打开 ×                   |
|--------------------------------------|------------------------|
| 查找范围([]: ]] CIC                      | ▼ = € *                |
| 名称                                   | 修改日期 类型                |
| 🐌 CicInstall                         | 2016/9/9 9:53 文件夹      |
| 퉬 CicWriter                          | 2016/9/9 10:04 文件夹     |
| 🐌 CidBuild                           | 2016/9/8 15:52 文件夹     |
| 📄 鹽城立康.cic                           | 2012/2/27 10:30 CIC 文作 |
|                                      |                        |
| <                                    | >                      |
| 文件名(N):                              | 打开(0)                  |
| 文件类型( <u>T</u> ): Customer Identi_Co | ode [*.cic] 🔹 取消       |

3、点击打开后,此时需要输入写入密码(之前申请 CIC 时候获得)。

| Check Password -      ×                                    |
|------------------------------------------------------------|
| Customer Comany: 芊 《眃<br>Input Wite Password:<br>ひん Cancel |
| Write to PLC                                               |
|                                                            |

4、 输入正确密码后点击 OK。选择该客户名称然后点击"Write to PLC"按钮。弹出如下 窗口。

|                  | FormPa232 | - 🗆 🗙 |
|------------------|-----------|-------|
| Station Number : | 1         |       |
| Port No. :       | COM4      |       |
| Baud Rate:       | 9600 💌    |       |
| Parity:          | Even 💌    |       |
| Data Bit :       | 7_Bit ▼   |       |
| Stop Bit:        | 1_Bit ▼   |       |
| <u> </u>         | Cancel    |       |

5、选择对应的通讯 COM 口以及通讯参数 (此时 PLC 需要处于停止运行状态)。点击 OK.

| CIC_Code To PLC 🛛 🗕 🗙 |
|-----------------------|
|                       |
|                       |
| <u>芊 ≷ 記</u>          |
| Cancel                |
|                       |
|                       |

6、 在弹出的窗口中的下拉框选择客户名称。点击 OK 即可将 CIC CODE 加载至 PLC。

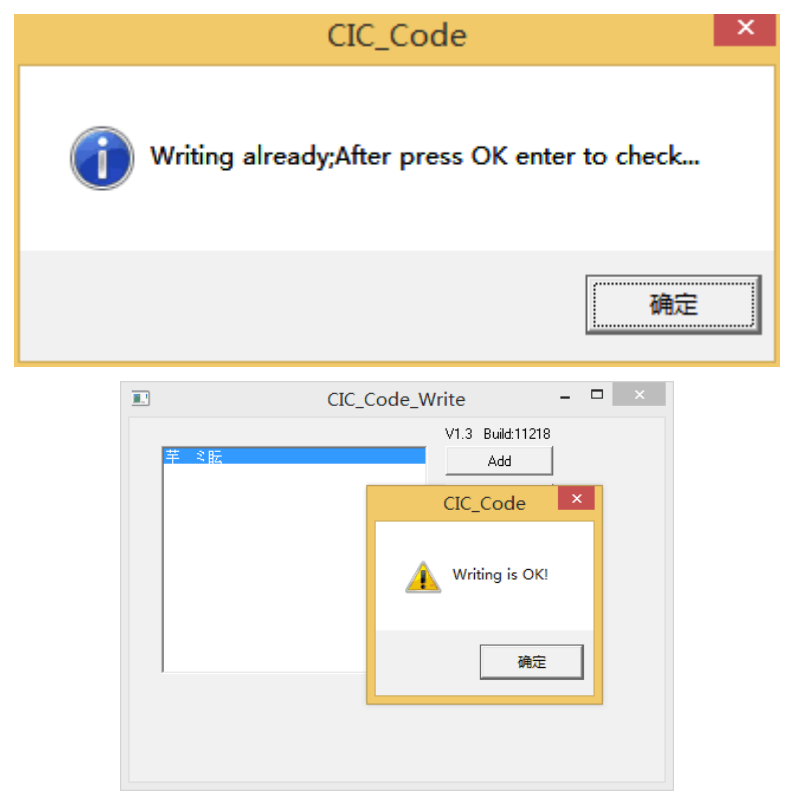

7、如果需要清除 CIC CODE 重复上面步骤,在步骤 5 的时候弹出的窗口如下:

| Writing                      | CIC_Code To PLC 🛛 🗕 🔍 |
|------------------------------|-----------------------|
| Select Old Customer Company  | <b>_</b>              |
| Select New Customer Company: | 芊 ≈ 眃 💌               |
|                              | Cancel                |

8、 在 Old Customer Company 选择该客户名称, 在 New Customer Company 选择空 (或则清除)。点击 OK, 即可清除 CIC CODE。

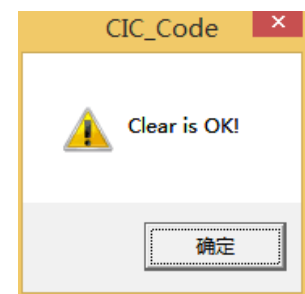

# 二、客户需要联机安装了 CIC CODE 的 PLC 所需要操作步骤。

### 1、客户在自己电脑上进行连接 PLC。

(1)、打开 Ciclnstall.exe 软件,出现提示,点击确定,跳过。

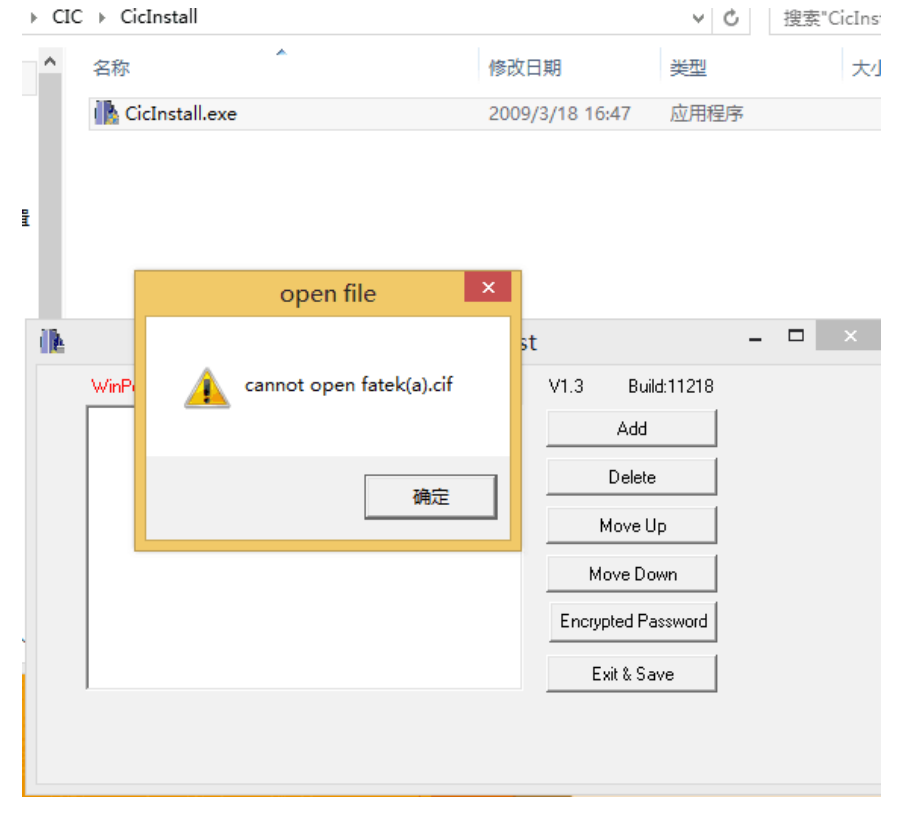

| (2)、 品面 ADD 添加之削犹侍的 UL 义件。 然后制八女 |
|----------------------------------|
|----------------------------------|

| 10月11日日本11月1日日日日日日日日日日日日日日日日日日日日日日日日日日日日 |                 | ×      |  |  |  |
|------------------------------------------|-----------------|--------|--|--|--|
| 查找范围([):                                 | - 🕈 🖬           | •      |  |  |  |
| 名称                                       | 修改日期            | 类型     |  |  |  |
| 퉬 CicInstall                             | 2016/9/9 10:10  | 文件夹    |  |  |  |
| 퉬 CicWriter                              | 2016/9/9 10:10  | 文件夹    |  |  |  |
| 🔑 CidBuild                               | 2016/9/8 15:52  | 文件夹    |  |  |  |
| L 鹽城立康.cic                               | 2012/2/27 10:30 | CIC 文作 |  |  |  |
|                                          |                 |        |  |  |  |
| <                                        |                 | >      |  |  |  |
| 文件名(N): 鹽城立康.cic                         |                 | Ŧ(O)   |  |  |  |
|                                          |                 |        |  |  |  |
| 又件类型(T):  Customer Identi_Code [*.cic]   |                 |        |  |  |  |
|                                          |                 |        |  |  |  |
| Check Passw                              | vord – 🗆        | ×      |  |  |  |
| Company Name: 芊 弌眃                       |                 |        |  |  |  |
| Input Install Password:                  |                 |        |  |  |  |
| OK Cance                                 | el              |        |  |  |  |
|                                          |                 |        |  |  |  |

(3)、添加完成后点击 Exit&Save, 进入如下窗口:

| ik | ile.                                                                            | fateka.cif Setting | - 🗆 × |
|----|---------------------------------------------------------------------------------|--------------------|-------|
|    | Cucked Protection                                                               |                    |       |
|    | Limit<br>← Non-Limit<br>← Life_Limit<br>← Times_Limit<br>← Life and Times_Limit |                    |       |
|    | OK                                                                              | Cancel             |       |

(4)、LIMIT 选项可以选择时间及次数限制,此状态下需要设定"认证密码"才能正常运行。点击 OK 退出软件。CicInstall.exe 同文件夹下会生成 fateka.cif 文件。

| 🕕 CicInstall.exe | 2009/3/18 16:47 | 应用程序   | 618 KB |
|------------------|-----------------|--------|--------|
| 📄 fatek.cie      | 2016/9/9 10:14  | CIE 文件 | 1 KB   |
| 📄 fateka.cif     | 2016/9/9 10:13  | CIF 文件 | 1 KB   |
| FINDE-fateka.cif | 2016/9/9 10:14  | CIF 文件 | 1 KB   |
|                  |                 |        |        |
|                  |                 |        |        |
|                  |                 |        |        |
|                  |                 |        |        |
|                  |                 |        |        |
|                  |                 |        |        |

(5)、将上步骤生成的 fateka.cif 拷贝至 WinProladder 相同目录下,在联机 PLC 即可连接成功。

2、客户在其他电脑上进行连接 PLC,或则客户的终端客户需要在其他电脑连接等不方便 提供加密信息以及文件的情况,操作步骤如下。

(1)、将 CidBuilder.exe 传给需要使用的电脑。然后通过 CidBuilder.exe 生成 CID 文件, 回传给客户。

(2)、客户重复情况1中的操作,在步骤(3)的时候 Locked Protection 选项选择"CID\_File"。 点击"ADD CID"添加需要使用的电脑回传的 CID 文件。选择时间限制或则次数限制或则不限 制。点击 OK。

| -i <b>h</b>                                                                                                    | fateka.cif Setting                                                                                                    | - | x |
|----------------------------------------------------------------------------------------------------|----------------------------------------------------------------------------------------------------|---|---|
| Locked Protection<br>C This PC<br>C CID_File<br>Limit<br>C Non-Limit<br>C Life_Limit<br>C Life_Limit<br>C Life and Times_Limit | Image: Secting       Image: Secting       Image: |   |   |
| OK                                                                                                    | Cancel                                                                                                    |   |   |

| (l)E                                                                                  | fateka.cif Setting                                            | - | × |
|---------------------------------------------------------------------------------------|---------------------------------------------------------------|---|---|
| C This PC<br>C This PC<br>C CID_File                                                  | CID_Code_List  FINDE  17750035865  zhuang yuanzheng@fatek.cor | ſ |   |
| Limit<br>C Non-Limit<br>C Life_Limit<br>C Times_Limit<br>C Life and Times_Limit<br>OK | Authentication Password                                       |   |   |

(3)、Ciclnstall.exe 同文件夹下会生成"客户名称-fateka.cif"文件。

| 🕕 CicInstall.exe   | 2009/3/18 16:47 | 应用程序   | 618 KB |
|--------------------|-----------------|--------|--------|
| fatek.cie          | 2016/9/9 10:14  | CIE 文件 | 1 KB   |
| 📄 fateka.cif       | 2016/9/9 10:13  | CIF 文件 | 1 KB   |
| ] FINDE-fateka.cif | 2016/9/9 10:14  | CIF 文件 | 1 KB   |

(4)、将该文件传给需要使用的电脑。并将文件名改为 fateka.cif, 拷贝至 WinProladder 相同目录下, 在联机 PLC 即可连接成功。

经销商需要使用到的软件有 CidBuilder.exe 、CicWriter.exe 客户需要使用到的软件有 CicInstall.exe 客户的客户需要使用到的软件有 CidBuilder.exe 请跟据使用情况传送软件,以免误导或者出错。